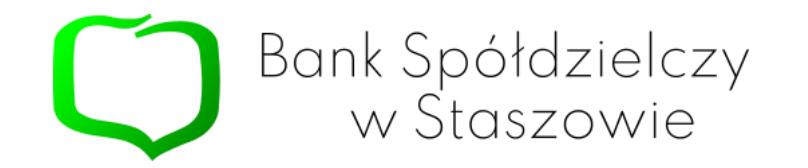

# Jak założyć Profil Zaufany

mgjelD

Profil Zaufany zastępuje podpis własnoręczny składany na papierze. Dzięki temu, wiele spraw urzędowych można załatwić bez wychodzenia z domu.

Skorzystanie z mojeID pozwala na wygodne założenie Profilu Zaufanego bez wychodzenia z domu lub korzystania z usług banku komercyjnego. Możliwość korzystania z wielu e-usług przez internet będzie nie tylko wygodne, ale i bezpieczne. Bez konieczności wychodzenia z domu, w trakcie choroby lub w innej sytuacji uniemożliwiającej dotarcie do urzędu (podeszły wiek, opieka nad dziećmi, wyjazd, kwarantanna itp.).

Aktualną listę usług publicznych znajdziesz tutaj: <u>https://obywatel.gov.pl/</u> Informacje na temat Profilu Zaufanego znajdziesz tutaj: <u>https://www.gov.pl/web/cyfryzacja/profil-zaufany</u>

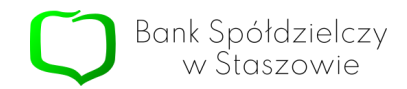

Na stronie internetowej **Banku Spółdzielczego w Staszowie**, na podstronie **"Profil Zaufany – mojelD"**, kliknąć należy na **"Kliknij aby założyć profil zaufany"**. Operację można również wykonać poprzez kliknięcie logotypu

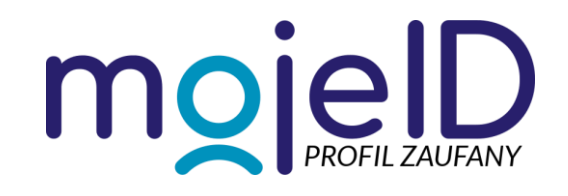

po prawej stronie witryny. Po tej czynności Użytkownik zostaje przekierowany na stronę www.pz.gov.pl

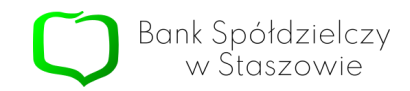

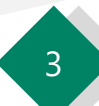

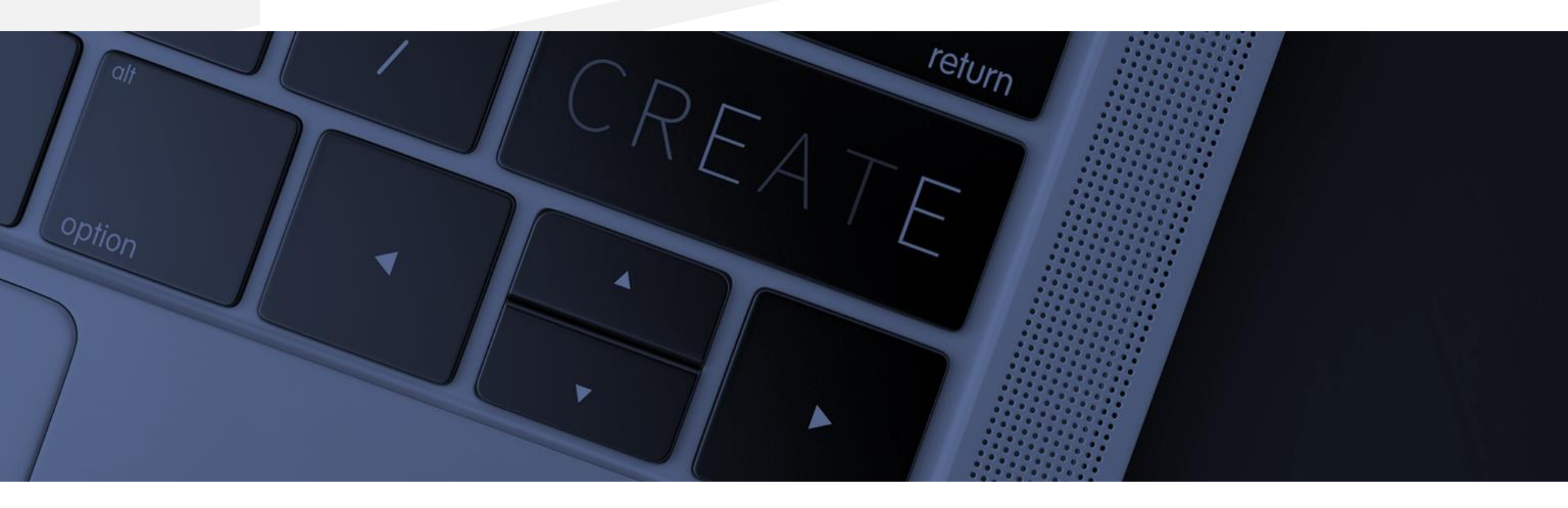

### II. Profil Zaufany – czynności do wykonania

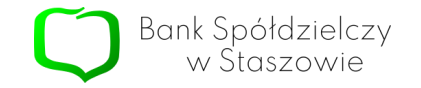

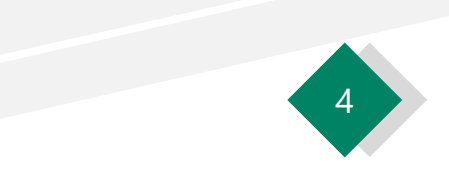

| leraz możesz założyć i potwier                                                                                   | dzić krok 1 W systemie bankowości<br>olektronicznej twojego banku                                                                     | Zołosić utrate dokumentu tożsamości                                                                                                    |
|----------------------------------------------------------------------------------------------------|----------------------------------------------------------------------------------------------------|----------------------------------------------------------------------------------------------------|
| pośrednictwem bankowości<br>elektronicznej                                                                       | wypełnij formularz o założenie<br>Profilu Zaufanego                                                                                   | <ul> <li>Wystąpić o Europejską Kartę<br/>Ubezpieczenia Zdrowotnego</li> </ul>                                                                                                    |
| Dodatkowo, możesz założyć Pr<br>Zautany przez internet<br>i potwierdzić go w <u>Punkcie</u><br>Potwierdzającym ► | rofil krok 2 Operację potwierdź bankowym<br>kodem autoryzacyjnym. Na Twoj<br>adres mailowy otrzymasz<br>potwierdzenie założenia konta | <ul> <li>Załatwić sprawy urzędowe dla swojej<br/>rodziny: becikowe, świadczenia<br/>rodzicielskie, Karta Dużej Rodziny,<br/>Świadczenie o Funduszu Alimentacyjnym</li> <li>Uzyskać odpis aktu stanu cywilnego</li> <li>Dziesiątki innych spraw</li> </ul> |
| Zaléé Brafil Zaufan                                                                                              | v i notviardá                                                                                                    |                                                                                                    |
| Założ Profil Zaufan                                                                                              | y i potwierdz → ONLINE ► lub wi                                                                                                    | PUNKCIE POTWIERDZAJĄCYM 🔸                                                                                                    |
|                                                                                                    |                                                                                                    |                                                                                                    |
| ~e2020                                                                                                    | RODO                                                                                                    | O NOTA PRAWINA REGULAMIN MAPA STRONY                                                                                                    |
|                                                                                                    | Portal nadzorowany przez Ministerstwo Cyfryzacji. © Wszystkie prawa                                                                   | a zastrzeżone.                                                                                                    |
|                                                                                                    | Ministerstwo<br>Cyfryzacji                                                                                                    | UNIA EUROPEJSKA<br>FUNDASE SPOLECZANY                                                                                                    |
|                                                                                                    |                                                                                                    |                                                                                                    |

Po przejściu na sam dół strony, znaleźć należy zapis **"Załóż Profil Zaufany i potwierdź"** a następnie kliknąć – "ONLINE".

| gov.pl Servis Rzeczypospolitej Polar | uej                                                                   |                      |                                          |                                                             |
|--------------------------------------|-----------------------------------------------------------------------|----------------------|------------------------------------------|-------------------------------------------------------------|
|                                      | Login 🐑                                                               | Profil Zaufany       |                                          |                                                             |
|                                      | Rejestracja w Profilu Zaufanym<br>Wybierz swojego dostawcę tożsamości |                      |                                          | C Zmień sposób rejestracji                                  |
|                                      | [                                                                     | tee half             |                                          |                                                             |
|                                      |                                                                       |                      | €                                        | İ                                                           |
|                                      |                                                                       |                      |                                          | <ul> <li>Przeczyści, jak przetwarzamy twoje dene</li> </ul> |
|                                      |                                                                       |                      |                                          |                                                             |
| 1                                    | Login / Profil Zaufany                                                |                      |                                          |                                                             |
|                                      | icites<br>4. Królewska 27                                             | NUNTARCT<br>Infolmia | Aktualnoisi Mini<br>Pomoc Profil Zaufany | sterstwo Cyfrysauji                                         |

Bank Spółdzielczy w Staszowie

## Następnie na kolejnej stronie kliknąć należy w ikonę "SGB I BPS"

| < Powrót                          |        |                               |   |
|-----------------------------------|--------|-------------------------------|---|
| Wybierz swój Bank Spółdzielczy    |        | Znajdź swój Bank Spółdzielczy |   |
| Województwo                       |        | Nazwa banku                   |   |
| świętokrzyskie 🗸                  | LUB    | Wpisz nazwę banku             | Q |
| Nazwa banku                       |        |                               |   |
| Bank Spółdzielczy w Staszowie 🗸 🗸 |        |                               |   |
| ZAR                               | EJESTR | uj się                        |   |

W kolejnym kroku zostaniemy przeniesieni na stronę wyboru banku. Z listy należy wybrać województwo oraz nazwę banku.
 Można również wyszukać bank poprzez wpisanie "Bank Spółdzelczy w Staszowie" w pole po prawej stronie. Po wybraniu banku klikamy w przycisk "Zarejestruj Się"

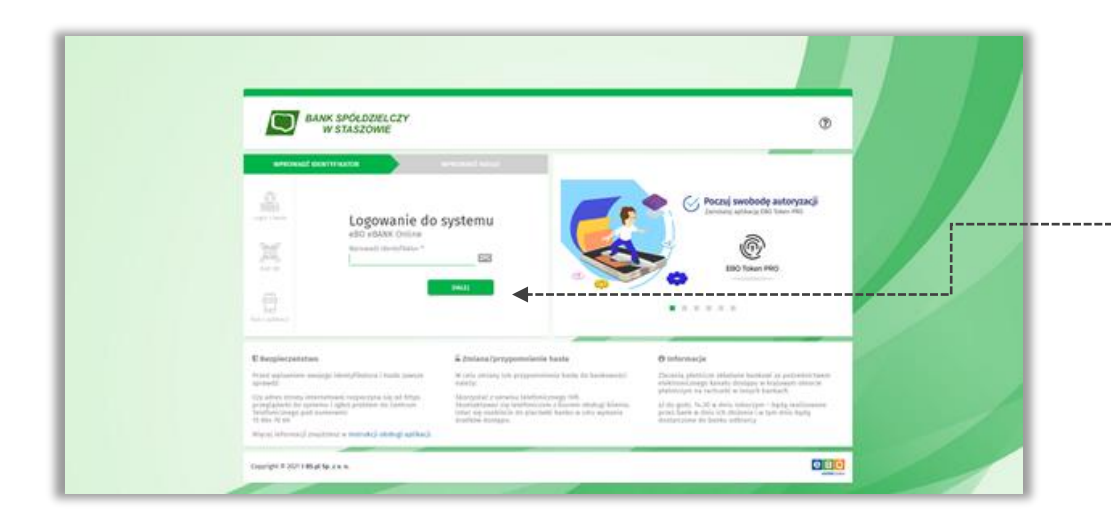

### 4

---+ W kolejnym kroku zostaniemy przeniesieni na stronę logowania do bankowości elektronicznej. Logujemy się do banku.

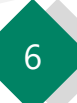

| Mithield store           Mithield store                                                                                                    |                                                                                                    |                                                                                                    |                                                                                                    |                      |                                                                                                    | evicous =                                                                                                    |
|----------------------------------------------------------------------------------------------------|----------------------------------------------------------------------------------------------------|----------------------------------------------------------------------------------------------------|----------------------------------------------------------------------------------------------------|----------------------|----------------------------------------------------------------------------------------------------|----------------------------------------------------------------------------------------------------|
| Minissek o wydanie środka kłestyfikacji Elektronicznej i przekazanie danych identyfikających pochódzących ze środka kłestyfikacji<br>Elektronicznej.           Minissek o wydanie środka kłestyfikacji Elektronicznej i przekazanie danych identyfikających pochódzących ze środka kłestyfikacji<br>Pochodzawie za przekazanie wydawanie śrotka identyfikacji elektronicznej i przekazanie danych identyfikacji z ostach miestel i słotkalacje i od oprzetrzegowa jego<br>w kłazew przekazanie finicie kare identyfikacje za prawitkawi i słotkal<br>i wriatawe przeka wiele i biotka identyfikacje Statisticznej, o Statym mow o pozybazym fingiaminie,<br>i wytatem gode na przekazanie miel danych exetiencych przet kare w na identyfikacje statisticznej danych exetiencych przekazanie i biotka i internacji, je jest statisticznej donych i biotka i<br>i biotyfikacji trainstruczej, byłacy przekazanie w na i i kłatyfikacji teritosticznej donych i biotka i biotka<br>i biotyfikacji trainstruczej, biotka i danych exetiencych przek kłaty i kłatytowa i biotka i<br>i biotyfikacji trainstruczej, biotka i danych exetience w na i i kłatyfikacji teritosticzenie dybazy<br>i biotyfikacji trainstruczej, biotka i danych exetience w na i i kłatyfikacji teritosticzenie dybazy.                                                                                                    | Windowski owydanie Śwołka Udentyfikacji Elektronicznej i przekazanie danych lidentyfikacjących pochodzących ze Śwołka Identyfikacji <ul> <li>Winiczen, iz</li> <li>Inconsiste</li> <li>Inconsiste</li></ul>                                                                                                    | Missionski o wydanie Snotlka i deotyffikacji Eliektroniczneji i przekazanie danych lidentyfikacjących pochodzących ze Snotlka i deotyfikacji<br>Ektronicznij<br>Missionski<br>Policzne, je<br>Policzne, je<br>Pol |                                                                                                    |                      | Nuter avon                                                                                                    |                                                                                                    |
| Belaktions, In:           1: spectral back for tig 1 Beglawites systematic landblam (March) intertweis(en landblam) is a service water) is interesting in a service water) is interesting in a service water) is interesting in a service water) is interesting in a service water) is interesting in a service water) is interesting in a service water) is interesting in a service water) is interesting in a service water) is interesting in a service water) is interesting in a service water) is interesting in a service water) is interesting in a service water interesting in a service water interesting in a service water interesting interesting interestinteresting interesting interesting interesting interesting inte                                                 | Biologican, in: <ul> <li></li></ul>                                                                                                    | Definitions, in <ul> <li></li></ul>                                                                                                    | Production, ID  An experimental of the production is a function in the production is a contract production in the production is a function in the production is a function in the production in the production is a function in the production in the production is a function in the production in the productin the productin the productio                                                                                                    | W-<br>De             | iosek o wydanie Środka Identyfikacji Elektronicznej i przekazanie danych identyfikujących pochodzących ze Środka<br>ktronicznej                                                                                                    | Identyfikacji                                                                                                    |
| 1. spectowskie wiej i feigdowskie wiejdowskie kleinfikacji i extremencenij i prekazywania inderacji i a navach majeći i aktowajanje nje do prevenzegova jedo     2. vjezanov policiji inčije dave identifikacji i zativnostava,     3. verstanov policiji inčije dave identifikacji i zativnostava,     4. verstanov policiji inčije dave identifikacji i zativnostava,     4. verstanov policiji inčije dave identifikacji i zativnostava,     4. verstanov policiji inčije dave identifikacji i zativnostava,     4. verstanov policiji inčije dave identifikacji i zativnostava,     4. verstanov policiji inčije dave identifikacji i zativnostava,     4. verstanov policiji inčije dave identifikacji i zativnostava,     4. verstanov policiji inčije dave identifikacji i zativnostava,     4. verstanov policiji inčije dave identifikacji i zativnostava,     4. verstanov policiji inčije dave identifikacji i zativnostava i dave interinstituje identifikacji.     7. podote z optimem razporagatevem o orbenive davejki 100001 fasis intermuje, na je i zativnostava i dave interinstituje identifikacji.     Podote z optimem razporagatevem o orbenive davejki 100001 fasis intermuje, na je i zativnostava i dave interinstituje identifikacji i zativnostava i dave interinstituje identifikacji.     Podote z optimem razporagatevem o orbenive davejki 100001 fasis intermuje, na je i zativnostava i davejki stativnostava i davejki nave interinstituje identifikacji i zativnostava i davejki mori i dovednostava i davejki mori i dovednostava i davejki mori i dovednostava i davejki mori i dovednostava i davejki mori i dovednostava i davejki mori i dovednostava i davejki i davejki mori i dovednostava i davejki mori i dovednostava i davejki mori i dovednostava i davejki mori i dovednostava i davejki mori i dovednostava i davejki mori i dovednostava i davejki i davejki mori i dovednostava i davejki i davejki mori i dovednostava i davejki mori i dovednostava i davejki i davejki mori i dovednostava i davejki davejki mori i dovednostava i davejki i davejki i davejki da     | I. Specieskie wie is togeneries opdevenie looking langtlang i instruction; j porkupsenie internagij is sakach majerij i sakandapije de fa proventregens inge-<br>sonosnike.     I. skaane mole nei je dene interofficiejen są prawitkew i attauite.     Susani je suglanie ni fandau dene fikacji latitonicijed, is tofrom mose w pospitopil megitanite.     A specieskie interofficiejen są preventregens inge-<br>sonosnike.     Susani je suglanie ni fandau dene fikacji latitonicijed, is tofrom mose w pospitopil megitanite.     Susani je suglanie ni fandau dene fikacji latitonicijed, is tofrom mose w pospitopil megitanite.     Susani je suglanie ni fandau dene fikacji latitonicijed, is tofrom mose w pospitopil megitanite.     Susani je suglanie ni fandau dene fikacji latitonicijed, is tofrom some w pospitopil megitanite.     Susani je suglani pospitopil teore pospitopil megitanite.     Susani je suglani pospitopil teore pospitopil megitanite.     Susani je suglani pospitopil teore pospitopil megitanite i stanisticij pospitopil pospitopil pospil pospitopil pospitopil pospitopil pospitopil pospitopil pospitopil        | Lapscharden for the Lapschardene systematic lastedhie identifikacy'i deterministrative ji is naturale manifel i stabularging tig de persentrangemen jegs     exclusion     exclusion     excl                                                                                                    | A special view trick is begin bestere wykowanie dockhaie identifikacji dieteristiczenie ji (prickacjowanie internacji ie samach majeći ji atabasiajni je do priestrozeniem jedi                                                                                                    |                      | aladuum, Im                                                                                                    |                                                                                                    |
| 2. vekazane paroliki meje dane identyfikajen są pasaidławi i atzatani, 3. aminiteją o systemie ni biodka identyfikajej Izistronicznej, a bizkym mene o pospłatym fespisamio, 4. vejrajiter typie na primarzanie much danych sostewanih przez fanki a una inktlędnym do świedzenia tybiej identyfikacji, 2. podow z oplinym trzpiczystemiem o chosnie danych 180000 (laski informaje, le jest advisorzebatem danych sosteward) tybiej identyfikacji, 2. podow z oplinym trzpiczystemiem o chosnie danych 18000 (laski informaje, le jest advisorzebatem danych sosteward) tybiej identyfikacji, 3. podow z oplinym trzpiczystemiem o chosnie danych 18000 (laski informaje, le jest advisorzebatem danych sosteward) tybiej identyfikacji, 3. podow z oplinym trzpiczystemiem o chosnie danych 18000 (laski informaje, le jest advisorzebatem danych sosteward) tybiej identyfikacji, 3. podow z oplinym trzpiczystemiem o chosnie danych 18000 (laski informaje, le jest advisorzebatem danych sosteward) tybiej identyfikacji, 3. podow z oplinym trzpiczystemiem o chosnie danych 18000 (laski informaje, le jest advisorzebatem danych sosteward) tybiej identyfikacji, 3. podow z oplinym trzpiczystemiem o chosnie danych 18000 (laski informaje, le jest advisorzebatem danych sosteward). 3. podow z oplinym trzpiczystemiem z oplinym trzpiczystemiem z opłada wolece z oplinym trzpiczystemiem z oplinym trzpiczystemiem z opłada wolece z oplinym trzpiczystemiem z opłada wolece z oplinym trzpiczystemiem z opłada wolece z oplinym trzpiczystemiem z opłada wolece z oplinym trzpiczystemiem z opłada wolece z oplinym trzpiczystemiem z opłada wolece z oplinym trzpiczystemiem z opłada pod tybiej interficzej podpiczymiem (laski z sakatizmi opłada podpiczystemiem z opłada wolece z oplinym trzpiczystemiem z opłada pod tybiej interficzej podpiczeniem trzpiczego (laski z sakatizmi opłada wolece z oplinym) tybiej identyfikacji z opłada podpiczego (laski interficzej interficzej interficzej interficzej interficzej interficzej interficzej interficzej interficzej interficzej interficzej interf | 2. sekazare penika neje dana identifikaja segaranditare i attazita, 3. senostaja e splanie ni funda uterafikaji Esternalizacia, a titi pri mese e panjartum lingutansio, 4. veralare zgelo na primarianio miti danyk asebeeph print fanik anta falskelptim de falskelptimic prigi titingfalazi), Regione z optimer steporephonem o uchanie danyk linkto linkto je pri attenion prime de panjartum integritaria (traditi danyk) asebeeph print fanik anta falskelptime de falskelptimic prigi titingfalazi), Regione z optimer steporephonem o uchanie danyk linkto linkto je pri attenion prime de panjartum integritaria (traditi danyk) asebeeph primt fanik anta falskelptime de falskelptimic primt titing prime steporephonem o uchanie danyk linkto linkto je primteraturi (traditi danyk) primteraturi (traditi danyk)           | 2. sekazee genitej maje dae identifikaje se geneeldene i aktazie.  3. sevalae genitej maje dae identifikaje latatemistani, dae ja balane es paelargen tegelaminia.  4. sevalae genitej maje dae identifikaje latatemistani, bei gen aktivitatemistani, dae ja balane es paelargen tegelaminia.  4. sevalae genitej maje dae identifikaje latatemistani, bei gen aktivitatemisten deept tegelaminia.  5. sevalae genitej maje dae identifikaje latatemistani, bei gen aktivitatemisten deept tegelaminia.  5. sevalae genitej maje dae identifikaje latatemistani, bei gen aktivitatemisten deept tegelaminia (tegelaminiatemisten).  5. sevalae genitej maje dae identifikaje latatemistania (tegelaminiatemisten deept tegelaminiatemisten).  5. sevalae genitej maje dae identifikaje latatemistania (tegelaminiatemisten).  5. sevalae genitej maje dae identifikaje latatemistania (tegelaminiatemisten).  5. sevalae genitej dae identifikaje latatemistania (tegelaminiatemisten).  5. sevalae genitej dae identifikaje latatemistania                                                                                                    | 2. statase policy neje tase identificaje są powidtase i dziaziła,  4. stratase policy neje tase identificaje i batraniczaje, z jeże dzielenienzane objektych Beplannich,  4. stratase policy ne portunización melo danych estebunych proc tase a neje najskopti Beplannich,  5. stratase policy ne portunización melo danych estebunych proc tase a neje najskopti Beplannich,  5. stratase policy ne portunización melo danych estebunych proc tase a neje najskopti Beplannich,  5. policies z oplinym responychorene o ochosie danych BODO) basi informaje, te jeż dzielenienzane melo danych processo danych BODO) basi informaje, te jeż dzielenienzane melo danych BODO basi informaje, te jeż dzielenienzane melo danych BODO basi informaje, te jeż dzielenienzane melo danych BODO basi informaje, te jeż dzielenienzane melo danych BODO basi informaje, te jeż dzielenienzane melo danych BODO basi informaje, te jeż dzielenienzane melo danych BODO basi informaje, te jeż dzielenienzane melo danych BODO basi informaje, te jeż dzielenienzane taseb basice processo danych BODO basi informaje, te jeż dzielenienzane melo danych BODO basi informaje, te jeż dzielenienzane taseb basice processo danych BODO basi informaje, te jeż dzielenienzane taseb basice processo danych BODO basi informaje, te jeż dzielenienzane melo danych BODO basi informaje, te jeż dzielenienzane taseb basice processo danych BODO basi informaje, te jeż dzielenienzane melo danych BODO basi informaje, te jeż dzielenienzane melo danych BODO basi informaje, te jeż dzielenienzane melo basice processo danych BODO basi informaje, te jeż dzielenienzane melo danych BODO basi informaje, te jeż dzielenienzane melo danych BoDO basi informaje, te jeż dzielenienzane melo basice processo danych BODO basi informaje, te jeż dzielenienzane melo basice processo danych BODO basi informaje, te jeż dzielenienzane melo basice processo danych BODO basi informaje, te jeż dzielenienzane melo basice processo danych BODO basi informaje, te jeż dzielenie basice processo danych BODO basi informaje, te jeż dzie                                                                                                    | 1                    | zaposlah (ve siş 1 <del>leşdamleri aydanını</del> kodole identyfikadi elettriktele iştekayınala internadi elamat majeti i biradaşılış üş fo<br>danınlar.                                                                                                    | la postospecieja                                                                                                    |
| A sensentagi a veglavia ni činda klevnýňazý Elektronicznej, a bitrym moze a povyhrzym Replantika,     K-synalem zgolej na prelesznacie melch davyh anter laki a reto nistlyčným do davlat natelyčných zaklevných zaklevné zaklevných zaklevných zaklevných zaklevných zaklevných zaklevné     | A sensekig a systemie of books identyfikacji Taktroniczed, a trkizym mese a posjtarym flegialaninia,     A synalere opdy na prefeasacie mich dawych sono back a strateginger fo backatowiczegi (books)     Professor opdinym steporophonem o achanie dawych losob back internaje, je jed administrativno tringi identyfikacji, tomina przybacjego powo konzeja ob obowe i strateginger opdinym steporophonem o achanie dawych losob dawych losob back internaje, je jed administrativno tringi identyfikacji, tomina przybacjego powo konzeja ob obowe i strateginger, je jed administrateji preference i strateginger i se preference i strateginger i se preference i se strateginger i se preference i strateginger i se preference i strateginger i se preference i se strateginger i se preference i se strateginger i se pr              | A senseting a september in blocks identificant). Extransitional, a bittym means a pospitym Registerinite.     A spatient grade on pyreleastanis meich danych sentempyrh print lawit is ento niskliptigen die leadormais strateg sterinfektur).     Applies z opgingen registeringen o schemen danych isotherweite, lie at arbeitentempere danych isotherweite Strates meischiptigen die leadormais strateg sterinfektur).     Applies z opgingen registeringen o schemen danych isotherweite, lie at arbeitentempere danych isotherweite Strates meischiptigen die leadormais strateg sterinfektur).     Mensen isother danych sentempere functioner danych isotherweite, lie at arbeitentempere danych isotherweite Strates meischiptigen die leadormais strateg sterinfektur).     Mensen isother danych sentempere functioner danych isotherweite, lie at arbeitentempere danych isotherweite Strates meischiptigen die leadormais strateg sterinfektur).     Mensen isother danych sentempere functioner danych isotherweite, lie at arbeitentempere (lieft betriefter).     Mensen isother danych meise stratege strateges (lieft betriefter) isotherweiten (lieft betriefter) isotherweiten (lieft betriefter) isotherwei                                                                                                    | A sensetup angelania ini Sociala identifikazi (Eatoranizania, ak just) menue an polytzym Registaniania,     Avyraiam opidy na promiazania menich danych osobowych polyt dani initernaja. A just devolutionem stering interpfikazi).      Applicar opijinow registrania o sobowych polyticari initernaja. A just devolutionem stering interpfikazi).      Applicar opijinow registrania o sobowych polyticari initernaja. A just devolutionem stering interpfikazi).      Applicar opijinow registrania o sobowych polyticari initernaja. A just devolutionem stering interpfikazi).      Applicar opijinow registrania o sobowych danych 10000 fast initernaja. A just devolutionem stering interpfikazi).      Applicar opijinow registrania o sobowych danych 10000 fast initernaja. A just devolutionem stering interpfikazi).      Menozyme opisitra opitymicari opitymicari opit                                                                                                    | 1.2                  | urbazene porcipi neije dane identyfinijgen za providinue i aktualte,                                                                                                    |                                                                                                    |
| <ul> <li>k. vyraiten spole na pretenzensie meint danyt anstensyte prize fakti a onto niestedplyne do taiskitoria utivity interfekacji.</li> <li>Zpole z oplinym reprozekterem o obersie danyt kolocol (kasi internaji, je jet ateriormation danyt sockowych tione winotisjącego o typiskie Koda, identifikacji, central danyt barter (b population), bi jet ateriormationa danyt interfekacji.</li> <li>Jedocorteka, e retrievanje petro protechický petro potenie danyt interfekacji.</li> <li>Jedocorteka, e retrievanje petro potenie danyt jet dobravale, je jet ateriormationa danyt interfekacji.</li> <li>Jedocorteka, e retrievanje petro potenie danyt jet dobravale, jet socka internaji (traj identifikacji.</li> <li>Jedocorteka, e retrievanje petro potenie danyt jet dobravale, jet socka internaji (traj identifikacji.</li> <li>Jedocorteka, e retrievanje petro potenie danyt jet dobravale, jet socka (traj identifikacji).</li> <li>Jedocorteka, e retrievanje petro potenie danyt jet dobravale, jet socka (traj identifikacji).</li> <li>Jedocorteka, e retrievanje petro potenie danyt jet identifikacji (traj identifikacji).</li> <li>Jedocorteka, e retrievanje potenievanje potenievanje po</li></ul>                              | <ul> <li>k. varalam godę na pretramzanie milić danych nestowejh princi kank a nink niskolgódym do kaladi jenia (bring) šterinfikazi).</li> <li>Appleio z opjinym nepozypłomem o ochonnie danych (b000) kani informaje, je jed administrativania ulegi (bring) šterinfikazi).</li> <li>Appleio z opjinym nepozypłomem o ochonnie danych (b000) kani informaje, je jed administrativania ulegi (bring) šterinfikazi).</li> <li>(ofoscontinie, ar trip ukorystanie z osloge administracji publicitani.</li> <li>vanjane godę na przetrakanie z objekti danych jeri dokoneniem, jez inicipijskow do sakatujenia (tripg) interplikazi).</li> <li>(ofoscontinie, ar trip ukorystanie z osloge administracji publicitani.</li> <li>vanjane godę na przetrakanie z osloge administracji publicitani.</li> <li>(ofoscontinie, ar trip ukorystanie z osloge administracji publicitani.</li> <li>(ofoscontinie, ar trip ukorystanie z osloge administracji publicitani.</li> <li>(ofoscontinie, ar trip ukorystanie z osloge administracji publicitani.</li> <li>(ofoscontinie, ar trip ukorystanie z osloge administracji publicitani.</li> <li>(ofoscontinie, ar trip ukorystanie z osloge administracji publicitani.</li> <li>(ofoscontinie, ar trip ukorystanie z osloge administracji publicitani.</li> <li>(ofoscontinie, ar trip ukorystanie z osloge administracji publicitani.</li> <li>(ofoscontinie, ar trip ukorystanie z osloge administracji publicitani.</li> <li>(ofoscontinie, ar trip ukorystanie z osloge administracji publicitani.</li> <li>(ofoscontinie, ar trip ukorystanie z osloge administracji publicitani.</li> <li>(ofoscontinie, ar trip ukorystanie neutropose) (ofor kontentinie osloge administracji publicitani.</li> <li>(ofoscontinie, ar trip ukorystanie neutropose) (ofoscontinie) (ofoscontinie) (ofoscontinie) (ofoscontinie) (ofoscontinie) (ofoscontinie) (ofoscontinie) (ofoscontinie) (ofoscontinie) (ofoscontinie) (ofoscontinie) (ofoscontinie) (ofoscontinie) (ofoscontinie) (ofoscontinie) (ofoscontinie) (</li></ul>                                                                           | <ul> <li>A version going on protocolytome much darph sensitively hord lask in internation, the jest advicement darph readvards.</li> <li>Appleier coglimy responsitions or advance darph 100001 task informacia, the jest advicement darph readvards. Since a version interdeption is interdeption advicement darph readvards. Since a version is indeption in the interdeption is interdeption in the interdeption is interdeption.</li> <li>Redectrating on the interdeption is interdeption in the interdeption interdeption is interdeption. Since a version is interdeption is interdeption in the interdeption is interdeption. Since a version is interdeption is interdeption is interdeption interdeption. Since a version is interdeption is interdeption interdeption. Since a version is interdeption is interdeption interdeption. Since a version is interdeption is interdeption interdeption. Since a version interdeption is interdeption. Since a version is interdeption is interdeption. Since a version is interdeption is interdeption. Since a version is interdeption is interdeption. Since a version is interdeption is interdeption. Since a version is interdeption is interdeption. Since a version is interdeption is interdeption. Since a version is interdeption is interdeption. Since a version is interdeption. Since a version is interdeptines is inter</li></ul>                                                                                                    | A. synchren topic no proteinant savie mein's darych senderwych priore bank wind skalactionia chingi steric falkagi.     Appeleier z optimym napizorgadarenem o ochosnie darych (1000) falkai internegi, ze jest administrationia darych senderwych grie positive falkagi.     Appeleier z optimym napizorgadarenem o ochosnie darych (1000) falkai internegi, ze jest administrationia darych senderwych grie positive falkagi.     Appeleier z optimym napizorgadarenem o ochosnie darych (1000) falkai internegi, ze jest administrationia darych senderwych grie positive falkagi.     Ministrationia z optimizacij zenderwych grie delevenetie, sen strateger delevenetie, sen strateger delevenetie, sen strat                                                                                                    |                      | anioskują o wydania ni brożka identyfikacji Elaktronicznej, o którym mowa w powybrzym Regulaninia,                                                                                                    |                                                                                                    |
| Spoline z optiowy szporzydowien o uchowie danych 18000) kaki informuja, ja jest administratown danych szołowych Kiesta wniostającego o wytanie Snołka<br>danych fikacji (retranscine), bętow prosecute danych kol000) kaki informuja, ja jest administratown danych szołowych Kiesta wniostającego o wytanie Snołka<br>danych ma ich poprowskow, je podenie danych biologiczeji<br>fieldszeczelnia, w roku kozysytanie z owige kelministraji połóczneji<br>syszkow pow na przekatawie z powychowy fieldszeczenie (z zawiego danych podenie zawiego je podenie transci z zakiego za<br>syszkow pow na przekatawie z powychowy fieldszeczenie (z zakiego danych podenie zakiego je podenie transci z zakiego za<br>statusta z zakiego danych zakiego zakiego danych kiej (z zakiego je wystatusta z zakiego je podenie transci zakiego danych podenie zakiego zakiego z                 | Bender z optimer stopsopheteres o okłasnik daley. I biotol (kale informaja, je jest adecisiophotos fangle toologies) filmita envisiophotos o okłasnik daley. I biotochi dale informaja, je jest adecisiophotos fangle toologies (k. sonosa provincipies) o okłasnik fangle adecisiophotos, e podenie daleyst per debenestere, interpetere da salationna unge transplane; petersenia, e nitu aktorystania z oklas admontacji publicitere: 1. strajalne zajedne ad provinciane z obejesti (k. sonosa provinciane) (k. sonosa provinciane) (k. sonosa provinci (k. sonosa pr              | Apploine registryme registryme re                                                                                                    | Popularie registrament sportpolicement is derived M0000 Bande informatio, de joid adderivationement Alexych caudement Microsoft and informationement Alexych caudement Microsoft and informationement Alexych caudement Microsoft and informationement Alexych caudement Microsoft and provide provide provide transmissionement Alexych caudements and and and and and and and and and and                                                                                                    |                      | ayrajam gyolę na promanianie muich danych nonbewych prom Bank a orlu niachądnym du failadcomia tydnej klentyfikacji,                                                                                                    |                                                                                                    |
| jedoszatkie, w roku skozystanie z oróg elministracji publicznej.<br>1. sposlem poter se protestanie z powybaneji. Skozie stanistikacji z istoracioneji je <b>vypat zvoleny - koji sposl</b> posletych fanječi, w tym potwertosiprych maji<br>Soblecozie S.A. z skolitika w Neuroswie anaz tokjewej lizby Naciozaniewej S.A. z skolitika w Neuroswie moch poslibych fanječi, w tym potwertosiprych maji<br>Noblecozie                                                                                                    | (edescription, or phy storystamic y owling elementary) publicane). 5. swychen appropriate physicane y paragroups fordia storysfact (biotramicon) du <b>Wyrel Krajewy - tegin, grup (Orefl. Zaufargh</b> is policienisticane tapica Proteining<br>Storaneous.  Pervente tag  Pervente tag Pervente tag  Pervente tag Pervente tag Pervente tag Pervente tag Pervente tag Pervente tag Pervente tag Pe | jedoscelnika, w triku skotzystania z uning alministracji publiczeni;<br>5. syszajem apipo na protestaniar z pomyżunego Sudak stratyfykacji (złotowiscionej do Ward Zwylewy - kojikago pl Okrefi Zwylewy) na pistowistickiewo Basta telakcji<br>Stolawości.<br>Parenasi img<br>Basinia<br>Mirzy FRIM.                                                                                                    | protoscreteles, as unter storystania y unter almonitary) publicane)<br>5. sonalese galance as prohasenes y party places footas constraining of the term taxis and the story of the term taxis and the story of the story of the term taxis and the story of the term taxis and the story of the story of the term taxis and the term taxis and the story of the term taxis and the story of the story of the                                                                                                    | 22<br>12<br>14<br>14 | odne z oglimen napozydaniem a ochonie davych (8000) Bask informýc, iz jed administratom davych stodowych Stenia wniosiującego o w<br>obyfikují teritniczow, byłcie proteznuk dane notece a mia niehodnych do teautzenia zabyl obaci davitýtkuji, stoman pryskopné po<br>nych ma ch population, a podana konych per dolonation, ince nichydnie do skalatzenia teleji obacyfikuji.                                                                                                    | nytania Sosta<br>Ino disegui de                                                                                                    |
| 5 spocine gapte na printraterie z powyburge Skotte steelijf faugt (zietensiscen) in typed todiev - legis ganz (Ortell Zerfung) is politierinteen taata ministi<br>Skotterzenis (S.A.z. sinistik e Wanzanie nez Kojowej) (De Marizzeniewej) S.A.z. sinistik e Wanzanie moch ponitoch darych, e tre poteerdzaispoth mag<br>tobarrodo:                                                                                                    | to spoplere grapping as grapping as grapping foots interplicable (Lationario) (a <b>Ward Notice</b> ) - <b>Veging and Oreal Exclude</b> ) is patientiate traductionary in the spoplere spoplere in the spoplere spoplere in the spoplere spoplere in the spoplere spoplere in the spoplere spoplere in the spoplere spoplere in the spoplere spoplere in the spoplere spoplere in the spoplere spoplere in the spoplere spoplere in the spoplere in the spoplere in t  | Supples as physical physical physi                                                                                                    | Suppler is grantering participants of the strength of the strength of the                                                                                                    |                      | fooccentnia, w ratu skoppytania p ustog administracji publicznej:                                                                                                    |                                                                                                    |
|                                                                                                    | Paraster long Paraster long Pa         | Parastas lang<br>Basahian<br>Basahian<br>Basahian                                                                                                    | Aurotate long<br>Reserved No. 1<br>Reserved No. 1<br>Reserve |                      | - working agoing an porphatamine a people spin frontien strengt filling). Existence on the Way of Konglewy - Sugling and Other Examination and a polyhelic strengt of the strengt filling of Wardstamin month ponsistence in a strengt filling of Wardstamin month ponsistence in a strengt filling of Wardstamination and Konglewy (style Wardstamination). As a similarly of Wardstamin month ponsistence in a strengt filling of Wardstamination and Konglewy (style Wardstamination). As a similarly of Wardstamination and Konglewy) and a strengt filling of Wardstamination and the strengt filling of Wardstamination and the strengt filling of Wardstamination and Wardstamination and Wardstamination and Wardstamination and the strengt filling of Wardstamination and the strengt filling of Wardstamination and Wardstamination and Wardstamination and Wardstamination and the strengt filling of Wardstamination and Wardstamination and W | Barts Telding<br>algorith mag                                                                                                    |
| and the second second se                                                                                                    | Reservices and a second second se                                                                                                    | Received runs<br>Second and the second and the second                                                                                                    | Recent Pills                                                                                                    | 1.1                  |                                                                                                    | grouping were proved                                                                                                    |
|                                                                                                    |                                                                                                    | Revent PDRI.                                                                                                    | Rener P301.<br>This controls and a second second seco                                                                                                    |                      |                                                                                                    | warman and a second second sec |

Po zalogowaniu wyświetli się "Wniosek o wydanie środka identyfikacji Elektronicznej". Należy sprawdzić czy dane zaprezentowane we wniosku są poprawne. Jeżeli
wyświetane dane pokrywają się z danymi składającego wniosek możemy przejść do kolejnego kroku. W tym celu należy zatwierdzić wniosek i zautoryzować operację kodem jednorazowym SMS bądź z pomocą aplikacji eBO Token PRO.

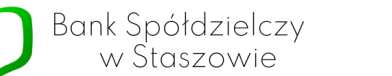

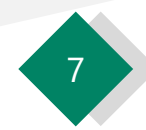

| Dane logowania  |                                 | *- pola vymagare                                                                                                |                                           |   |
|-----------------|---------------------------------|----------------------------------------------------------------------------------------------------|-------------------------------------------|---|
|                 | Nazwa użytkownika *             | ,                                                                                                    | <b>4</b>                                  | ] |
| Dane osobowe    | Pierwsze imie *                 | _                                                                                                    |                                           |   |
|                 | Drugie imię                     |                                                                                                    |                                           |   |
|                 | Nazwisko *                      |                                                                                                    |                                           |   |
|                 | PESEL*                          | 000000                                                                                                    |                                           |   |
| Dane kontaktowe |                                 |                                                                                                    |                                           |   |
|                 | Adres e-mail*                   |                                                                                                    |                                           |   |
|                 | Numer telefonu *                | •                                                                                                    |                                           |   |
|                 | The subscreen of a provision of | namenta et en ser a mener d'Alt i de Anton d'Alt i de Anton de Antonio de Antonio de Antonio de Antonio de Anto | ▼ Przeczytaj, jak przetwarzany twoje dane |   |
|                 |                                 |                                                                                                    |                                           |   |

Po wykonanej autoryzacji zostaniemy automatycznie przeniesieni na stronę Profilu Zaufanego w celu dokończenia procesu rejestracji. Aby dokończyć rejestrację należy wpisać wymyśloną przez siebie nazwę użytkownika
 w pole "Nazwa użytkownika", zaznaczyć pole "Zapoznałem się z przepisami dotyczącymi profilu zaufanego i podpisu zaufanego" i kliknąć przycisk
 "Zarejestruj Się". Warto również przed kliknięciem przycisku sprawdzić poprawność wyświetlanych danych.

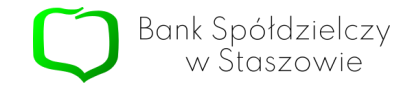

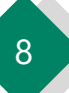

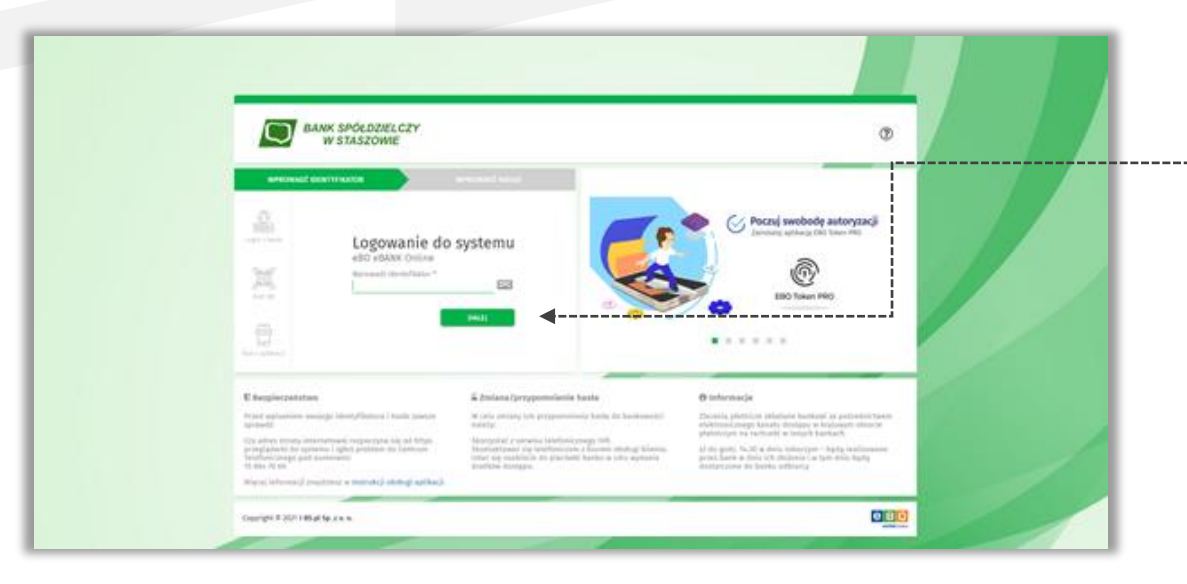

W kolejnym kroku zostaniemy ponownie przeniesieni na stronę logowania do bankowości aby potwierdzić proces rejestracji. Logujemy się do bankowości elektronicznej.

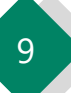

| Including Control of Control of C                                                                                               |                                                                                                    |
|----------------------------------------------------------------------------------------------------|----------------------------------------------------------------------------------------------------|
| Wniosek o wydanie środka Identyfikacji Elektronicznej i przekazanie danych identyfikujących pochodzących ze Środka Identyfikacji<br>Elektronicznej                                                                                                    |                                                                                                    |
| Obeladosan, Im                                                                                                    |                                                                                                    |
| 1. zaprzedatowiew się z łegolawinew wydawanie buchtowistem/fikacji osistrowicznej i przetazywanie informacji w nanach mujeci i zbiowiązuję się do przestolegania jego podziowana,                                                                                                    |                                                                                                    |
| 2. wekatane gentlej moje dane identyfningen og promitione i aktuation,                                                                                                    |                                                                                                    |
| 5. seconduje o septente ni Šosiha identifikacji (taktivniczne, i klicym nowa ze posyžnym žegulaninie,                                                                                                    |                                                                                                    |
| <ul> <li>wyskiet gody na priviwazanie mich danych osobowych przez kank w orie niestędowy do tariatzenia usługi stentyfikacji.</li> </ul>                                                                                                    |                                                                                                    |
|                                                                                                    |                                                                                                    |
| 2pobrie z opłinym responsybaniem o achenie danych 00000 Baak Informa, to jest administratowie danych sooboeych Kliesta winostającego o wydanie fordka<br>stednytkacji (Instrucciona), będnie prietwazat zanie soobowie o cini windędnym do siadzimia ulotų turių čientyfikas, (Orstania pryskągos prawi dodgos do<br>danych cini is lingupariama, a podram kanych pri ditroveniem, pri vendytemie do stankturius kieje kieje (Rischan).                                                                                                    |                                                                                                    |
|                                                                                                    |                                                                                                    |
|                                                                                                    |                                                                                                    |
| perioszerine, admycję godzianie dokarenia za obranicki postanie pot <b>Poteiwizskie Potilo Zadwego</b> osz.<br>1. spraka godz na prokazenie zporojozego torbu osnofikuje orazinacjeni do <b>sprak Osleve orazine Potilo Zadwego</b> za poteobinistwo<br>kajani (sprakcijeniemi S.K.). s poteobi w krazajek wordy za poteobiołych darsky. kaj poteobini poteobi poteobi                                                                                                    |                                                                                                    |
| politoczeński, admycycję polipiuski dokanieniu na polityczna dokanie polity <b>Politikrzanie Politik Zadnosp</b> i zaz.<br>1. wyskala zpolę za postakanie z powybrzego todno domoji kaji ostanioszczej do <b>zaprz Kojawy - tejń apruc Dotekrzenie in tedła zadnospi</b> za postakistnosm<br>Kajimić (dy Rackzenienić SA, Politikle w Nerzanie moch politikly datych, w typ poliminizacjech moją takanietic                                                                                                    |                                                                                                    |
| Anthropychia, skiturychig polybanie dotkanenie na polybanie zakranenie na polybanie dotkanenie krefika Zakranego ozn.<br>1. spratala god za przekaznie z przeciszanie teorie polybanie interfectione dotkanenie polybanie zakranenie zakranenie                                                                                                    |                                                                                                    |
| Antioczeście, astrzyczej godzianie dokowenia za<br>tarowych w podpianie dokowenia za<br>tarowych w podpianie dokowenia za<br>tarowych w podpianie dokowenia za<br>tarowych w podpianie dokowenia za<br>za wyska u podpianie dokowenia za<br>za wyska u podpianie dokowenia za wyska u podpianie dokowenia za<br>za wyska u podpianie dokowenia za wyska u podpianie dokowenia za wyska u podpianie dokowenia za<br>za wyska u podpianie dokowenia za wyska u podpianie dokowenia za wyska u podpianie dokowenia za wyska u podpianie dokowenia za wyska u podpianie dokowenia za wyska u podpianie dokowenia za wyska u podpianie dokowenia za wyska u podpianie dokowenia za wyska u podpianie dokowenia za w                                                 |                                                                                                    |
| Internet port productive for the second second seco                                                                                               |                                                                                                    |
| Anterest ning optimise fortunents of anterest of the second optimise of the second optimise optimise optimise optimises and the second optimises optimises o                                                                                               |                                                                                                    |
| Interpretention, authorphilg polyhanin followents on the metric presence of the followents on polyholowents on the polyholowents of the polyholowents of the                                                                                               |                                                                                                    |
| Internet pick produces in the second second                                                                                                |                                                                                                    |
| And and a set of the set of the s                                                                                               | ant tai<br>Se tai<br>Se tai<br>S |
| Interpretention, autoreptig golghannin diskumente en<br>Autoreptig en politikanin diskumente en<br>Autoreptig en politikanisti diskumente en<br>Autoreptig en politikanisti diskumente en<br>Autoreptig en po | antia<br>a tea<br>tea<br>tea<br>tea<br>tea<br>tea<br>tea                                                                                                    |
| Internet internet internet in the Second Second Sec                                                                                               | ana tan<br>da tan<br>Managan<br>Managan                                                                                                    |
| A supporter grad Land Augung (Date Augung) Date Supporter and Land Land Augung) A procession.                                                                                                    | ana ta<br>ga tau<br>Kabaga<br>Mataga<br>Mataga<br>Ma |
| A separate procession, subraying performant detaurants of the series arises (of the performant detaurants of the series (of the performant detaurants of the series (of the performant detaurants of the series (of the performant detaurants of the series (of the performant detaurants of the series (of the performant detaurants of the series (of the performant detaurants of the series (of the performant detaurants of the series (of the performant detaurants) of the series (of the performant detaurants) of the series (of the performant detaurants) of the series (of the performant detaurants) of the series (of the performant detaurants) of the series (of the series (of the performant detaurants) of the series (of the performant detaurants) of the series (of the series (of the serie                                                                                               | anar kat<br>Gar Han<br>Mananan<br>Manan<br>Mananan<br>Manananan                                                                                                    |

Po zalogowaniu do bankowości tak jak poprzednim razem wyświetli się wniosek z tą różnicą że będzie zawierał już numer dokumentu z profilu zaufanego. Tak jak w poprzednim kroku sprawdzamy zaprezentowane dane i jeżeli są one poprawne możemy wyrazić zgodę. W tym
 celu klikamy zielony przycisk "Wyrażam zgodę". A następnie autoryzujemy operację tak jak poprzednio z pomocą kodu SMS lub aplikacji eBO Token PRO.

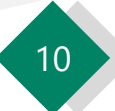

|  | Login 🗊 🛛 Profil Zaufany                                                                                                    |  |
|--|----------------------------------------------------------------------------------------------------|--|
|  | Chcesz łatwiej i szybciej załatwiać sprawy<br>urzędowe? Podaj swoje dane kontaktowet<br>"Końcy ie wstród rwejeje oksument", Jiwany jest gorowy<br>do odboru", Jimamy ucajskiel informacje", Jiazgutopilany tedj<br>wrodał.<br>Tege typu ziformacje bedaria dostawać, gły wjejscesz swoj telefum<br>kde e-mail do Rejettru Danych Konzaktowych (SDR). |  |
|  | PRZEKAŻ DANE     PRZYPOMNU MI PÓŻNIE]  Przekazore danych jest dóbrowchne, może przyspieszyć zakowenne spraw orzędowych, test arobit lego teraz, dane kontaktowe do KOK, możesz                                                                                                    |  |

Po udanej autoryzacji zostaniemy przekierowani na stronę Profilu Zaufanego celem dodania danych kontaktowych takich jak adres e-mail czy numer telefonu. Ten etap można pominąć klikając przycisk "Przypomnij mi później" bądź "Zrezygnuj z przekazania" jednakże nie jest to zalecane. W celu przekazania danych klikamy przycisk

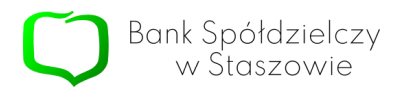

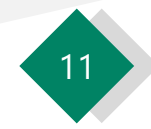

| gov.pl Service Exercises of the service of the service of the serv | м. ()                                                                                                    |   |
|----------------------------------------------------------------------------------------------------|----------------------------------------------------------------------------------------------------|---|
|                                                                                                    | Login 🕄 Profil Zaufany                                                                                                    |   |
|                                                                                                    |                                                                                                    |   |
|                                                                                                    | Potwierdz numer telefonu                                                                                                    |   |
|                                                                                                    | Numer telefons komörkowegs                                                                                                    |   |
|                                                                                                    | ⊘ Zatlal polwierdzony i epnany do RDK 🛛 🗲                                                                                                    | ] |
|                                                                                                    | Potwierdź adres e-mail                                                                                                    |   |
|                                                                                                    | Admiental                                                                                                    |   |
|                                                                                                    | 🕗 Žastal potwerdzony i repsany do IDK                                                                                                    |   |
|                                                                                                    | Do RDK zastały przekazane: twoje zmię i nazewsko, PESEL oraz<br>powjstał dzien kontaktowe. Dane kontaktowe w każdej chwili możeru:<br>zmierući, konzydając z wulikaj. | Ĺ |
|                                                                                                    | 2AK096C2                                                                                                    |   |
|                                                                                                    |                                                                                                    |   |

W kolejnym kroku na Państwa adres e-mail oraz numer telefonu podany we wniosku zostaną przesłane wiadomości z kodem autoryzacyjnym. Kody należy wpisać do rubryk pod numerem telefonu i adresem e-mail po czym zatwierdzić je za pomocą przycisków. Jeżeli operacja powiedzie się otrzymamy informację o potwierdzonym numerze telefonu i adresie e-mail, tak jak na zrzucie obok.
 W celu ukończenia procesu klikamy przycisk "Zakończ"

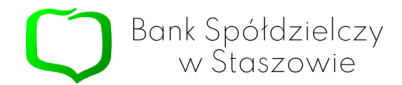

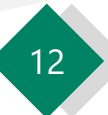

|                                                    | Wysoki kontrast                                                       |  |  |
|----------------------------------------------------|-----------------------------------------------------------------------|--|--|
| zaufany                                            | <u> </u>                                                              |  |  |
| PROFIL ZAUFANY AKTUALNOSCI POMOC                   | KONTAKT                                                               |  |  |
| Profil zaufany Użytkownika                         | Profil zaufany Użytkownika                                            |  |  |
| Mdg profil zaufany                                 | / Przeduż wszności / Zisz uniosek o przedużenie wszności / Uniewsznij |  |  |
| Znajdž punkt Szczegóły profilu :<br>potwiestzający | zaufanego                                                             |  |  |
| Dane utylkownika                                   | Nazwa uzyškownika                                                     |  |  |
|                                                    | Pierwsze imię                                                         |  |  |
|                                                    | Drugie imię                                                           |  |  |
|                                                    | Nazwisko                                                              |  |  |
|                                                    | PESEL                                                                 |  |  |
|                                                    | Adres e-mail                                                          |  |  |
|                                                    | Numer telefonu                                                        |  |  |
|                                                    | Raport danych 🖶 Poblers report o danych osobowych                     |  |  |

Jeżeli wyświetli nam się ekran po lewej, to znaczy że proces rejestracji przebiegł pomyślnie i zostaliśmy zalogowani do profilu zaufanego.

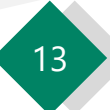

#### Pytania i odpowiedzi:

#### 1.Co to jest mojeID?

MojeID to bezpieczne narzędzie potwierdzania tożsamości online w usługach komercyjnych i publicznych. Umożliwia realizację wszelkich formalności, które dotychczas wymagały osobistego uwierzytelnienia danych drogą elektroniczną.

#### 2.Czy aby korzystać z mojeID muszę najpierw osobiście okazać gdzieś dokument tożsamości?

Zaletą mojeID jest wyeliminowanie konieczności dodatkowego potwierdzenia tożsamości. Usługa opiera się na logowaniu do bankowości internetowej, które jest tu równoznaczne z potwierdzeniem Państwa tożsamości.

#### 3. Jaką mam korzyść z używania mojeID?

Na pewno zyskują Państwo więcej wolnego czasu, który wcześniej byłby potrzebny na osobiste wizyty w wielu firmach i instytucjach w celu załatwienia spraw związanych ze sfinalizowaniem umowy, czy podpisaniem dokumentów.

Jest to także rozwiązanie wygodne, ponieważ za pomocą kilku kliknięć pozwala w bezpieczny sposób na weryfikację tożsamości, bez konieczności wstawania z kanapy, w zaciszu domu, na dowolnym urządzeniu i w dogodnym czasie.

#### 4.Czy korzystanie z mojeID jest płatne?

Usługa mojeID jest bezpłatna dla wszystkich Klientów indywidualnych chcących potwierdzać za jej pomocą tożsamość.

#### 5.Czy korzystanie z mojeID jest bezpieczne?

Korzystanie z mojeID jest bezpieczne dla wszystkich użytkowników. Przed uruchomieniem usługa była wiele razy weryfikowana przez Krajową Izbę Rozliczeniową – dostawcę usługi i zarazem operatora systemu Elixir. Poddano ją także niezależnemu audytowi bezpieczeństwa. Usługa spełnia najwyższe wymogi i standardy Ministerstwa Cyfryzacji. Dane w mojeID nie są udostępniane automatycznie. Wszystko odbywa się za zgodą użytkownika, po zalogowaniu się do banku.

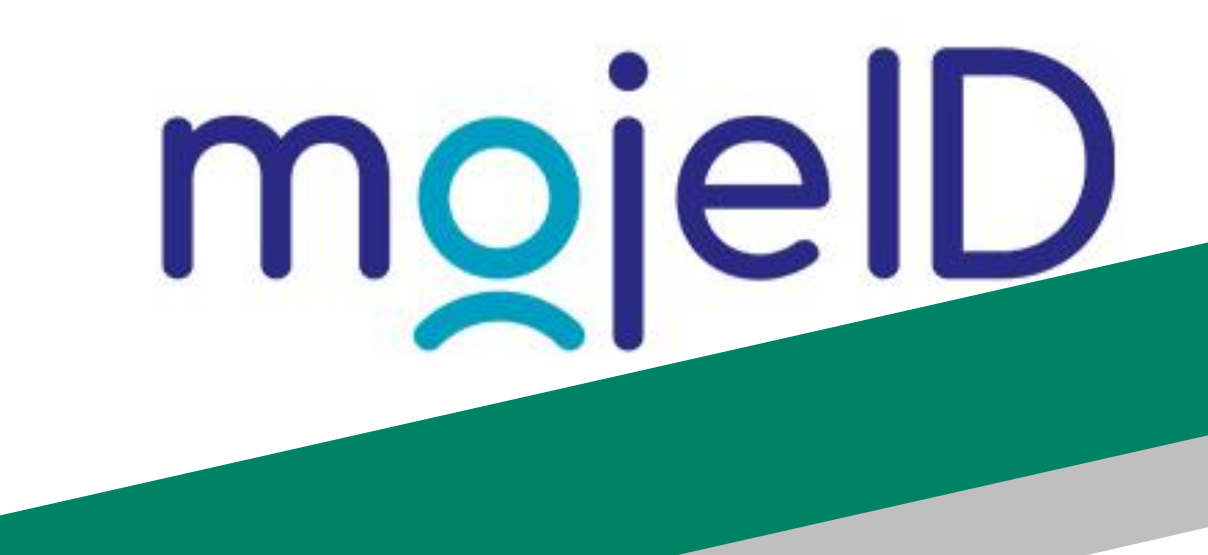

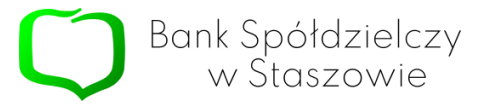